# Préparer Azure AD

### Présentation

Pour une bonne synchronisation d'un AD Local avec Azure AD, c'est à dire pour disposer d'un UPN identique, les noms de domaine doivent être identique au niveau des deux AD.

### Utiliser ou créer un nom de domaine vérifié

- se connecter à Azure AD avec un compte administrateur : https://portal.azure.com
- sélectionner la rubrique Active Directory
- Choisir ou définir un nouveau domaine personnalisé

| 0                              | Vous voulez déplacer une application locale dans le cloud et utiliser Azure Active<br>Directory Domain Services ? |              |        |           |
|--------------------------------|----------------------------------------------------------------------------------------------------|--------------|--------|-----------|
| NOM                            |                                                                                                    | STATUT       | FÉDÉRÉ | PRINCIPAL |
| RegionLimousin.onmicrosoft.com |                                                                                                    | Ø Disponible |        |           |
| campus.lyceeconnecte.fr        |                                                                                                    | 🔗 Vérifié    |        | ~         |

- S'il s'agit de la création d'un sous-domaine dans les domaines existants il suffit que le sous-domaine ne soit pas encore utilisé.
- S'il s'agit de la création d'un sous-domaine dans un nouveau nom de domaine (qui n'est pas listé), il faudra créer un enregistrement TXT dans son bureau d'enregistrement de noms de domaine à l'aide des informations fournies.

## Activer la fonctionnalité de synchronisation dans Azure

#### **Retour au menu Solution Azure**

• Solution Azure de Microsoft

From: / - Les cours du BTS SIO

Permanent link: /doku.php/reseau/cloud/azure/syncroazure/prepareazure

Last update: 2018/09/23 14:12

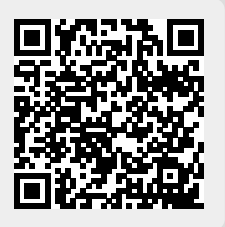